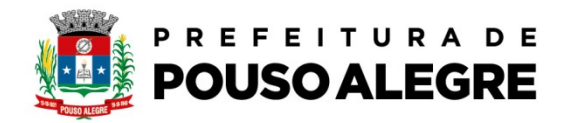

## Passo a passo:

Protocolo online

1º Acesse o portal da Prefeitura Municipal de Pouso Alegre e clique AUTOATENDIMENTO, conforme ilustrado abaixo: pousoalegre.atende.net

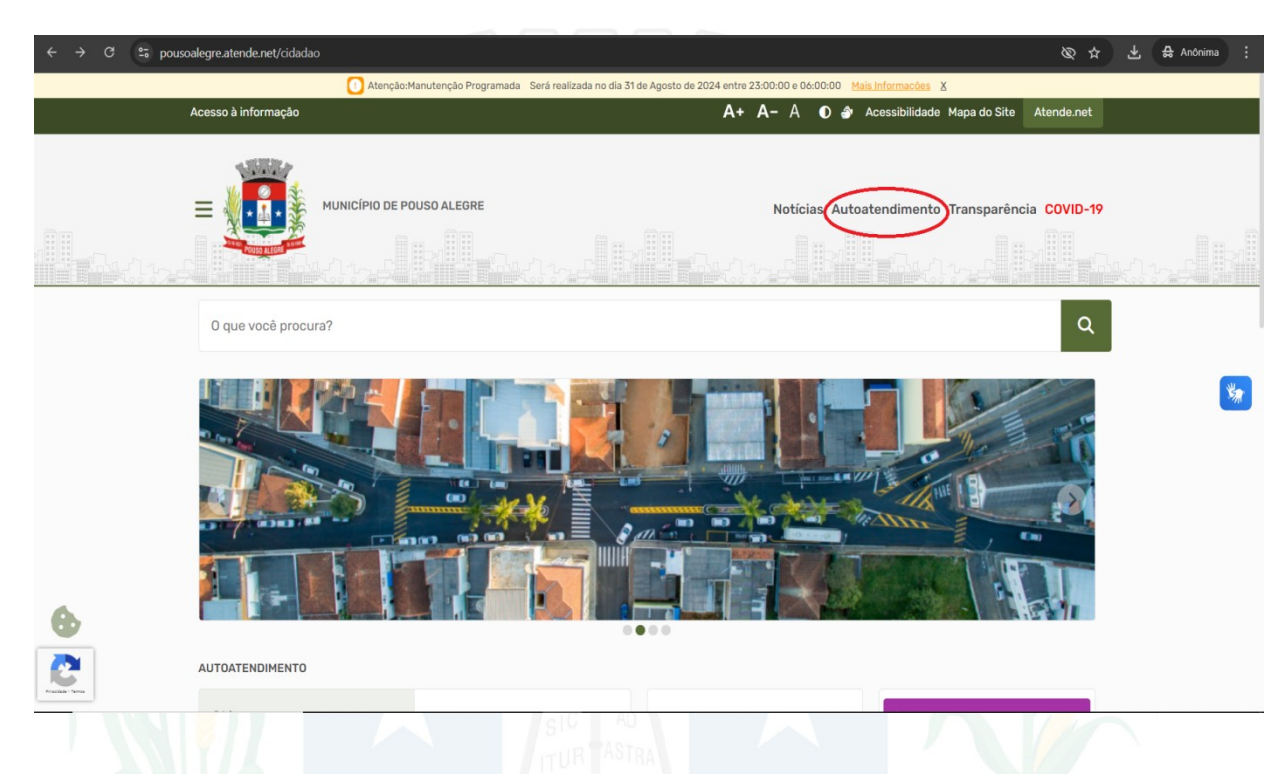

## 2º Clique na opção CIDADÃO, OBRAS PRIVADAS, Mais Serviços – página 3

| ← → G 😁 Þ | oousoalegre.atende.net/autoatendiment                                                                                                    | to/servicos/perfil/2/padrao/2                                                                                                    |                                                                                                    |                                                                                                    | Ø & T                                                                                                    | 육 Anônimas (2) |
|-----------|----------------------------------------------------------------------------------------------------|----------------------------------------------------------------------------------------------------|----------------------------------------------------------------------------------------------------|----------------------------------------------------------------------------------------------------|----------------------------------------------------------------------------------------------------|----------------|
|           | Portal da Transparência Portal do Cida                                                                                                    | adão                                                                                                    |                                                                                                    | A A- A+                                                                                                    | 💣 🏵 CADASTRE-SE LOGIN 🌖                                                                                                    |                |
|           | MUNICÍPIO DE POUSO<br>autoatendimento                                                                                                    | ALEGRE                                                                                                    |                                                                                                    | Oqu                                                                                                    | e você precisa? (CTRL+SHIFT+F) Q                                                                                                    |                |
|           | Cidadão pontabilidade Er                                                                                                    | mpresa Fornecedores Imobiliária                                                                                                    | Servidor Público Vigilância                                                                                                    |                                                                                                    |                                                                                                    |                |
|           | FAVORITOS                                                                                                    | EMISSÃO DE BOLETO<br>Emissão de Guias IPTU 2024<br>Emissão de Guias Nivels Vencidas<br>Emissão de Guias Receitas Divensas<br>Emissão de Guias (TTB<br>Emissão de Guias de Denas                                                                                                    | IMÓVEL<br>BIC - Boletin de Informações Cadaotr<br>PTU - Bergvão<br>PRESCRIÇÃO WEB                                                                                                    | PROCESSOS<br>Consulta de Processo Digital<br>Recuperação da Senha de Acesso<br>Infraestrutura Libana e Serviços Públic.<br>Acesso à Informação<br>Prieza Libres - Hamiletição de Interesae<br>Mais Serviços | MEIO AMBIENTE<br>Carte de Ánores Isoladas (até 10 indiv<br>Pota de Ánores<br>Diacção de Mudas<br>Declarações Diversas Meio Ambiente<br>Declaração de Uso e Ocupação do Sol<br>Mais Serviços                                   |                |
|           | MAIS ACESSADOS<br>Guias de IPTU<br>Certidão Negativa de Débitos<br>Guias Divida Ativa<br>Guias de ISJ/Akará<br>BIC - Boletim de Informações Cadastz<br>Autenticidade de Certidão Negativa d. | OGRAS PRIVADAS<br>Awará de Obra Nova - Construção<br>Habite-se<br>Denionica / Heclamação - Fiscalinação.<br>Defera / Recurso - Fiscalização de Pors.<br>Avará de Lugalização de Ampliação<br>Mais Serviços                                                                                                    | TRÂNSITO<br>Selicitação de llaisa de Aultas<br>Identificação de Condutor Infrator<br>Defeas de Autuação de Trânsito<br>Requerimento Cartão Idaoz/ Dediciente<br>Emissão Guias de Autuação de Transito<br><u>Mais Serviços</u> | TRIBUTOS EM GERAL<br>Emiculo da Certidalo Negativa de Deta.<br>Certidose - Negativa/Positiva<br>Declaração de quitação de 1119<br>Revisão de Lançamento<br>PRESCRIÇÃO VEB<br>Mais Serviços                  | VIGILÂNCIA SANITÁRIA<br>Emissilo / Nerovação Estabeleciment.<br>Emissilo / Nerovação Estabeleciment.<br>Emissilo / Nerovação de Empresa Autô.<br>Requisição para Instificação de Receita<br>Balva de Responsabilidade Têcnica |                |
|           | Infraestrutura Lithana e Serviços Públi.<br>Revisio de Lançamento<br>Emissio de Guias IPTU 2024                                                                                              | Image: Second Second | a / Recurso<br># 5664/2015 e 6001/2019<br>0                                                                                                    |                                                                                                    | Solicitar Detailhes<br>Solicitar Detailhes<br>Solicitar Detailhes<br>Solicitar Detailhes<br>Solicitar Detailhes                                                                                                    |                |

Página 1 de 6

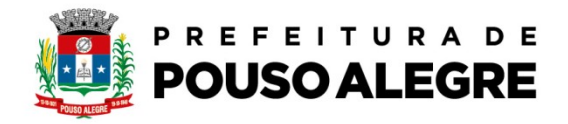

3º Clique na opção Regularização Fundiária, - página 3

| ← → C S pousoalegre.atende.net/autoatendimento/servicos/p        | perfil/2/padrao/2/pg/3                                          | 🐼 🕁 🛃 Anônima 🗄                    |
|------------------------------------------------------------------|-----------------------------------------------------------------|------------------------------------|
| Portal da Transparência Portal do Cidadão                        |                                                                 | A A- A+ 🎒 🛞 CADASTRE-SE LOGIN      |
|                                                                  | ♠ > Serviços                                                    |                                    |
| SERVIÇOS DESTAQUE                                                | CIDADÃO: OBRAS PRIVADAS                                         |                                    |
| Consulta de Licitações                                           | 😝 Todos 🔹 Rivoritos                                             | Ordenselle Mais Aressados V        |
| Consulta de Processo Digital > Recadastramento                   | Regularização de Gleba                                          | Solicitar Detalhes                 |
| Consultar e Autenticidade da Certidão >                          | 🔂 Estremação                                                    | solicitar Detalhes                 |
| Enviar Proposta de Licitações                                    | Alvará de Demolição                                             | Solicitar Detalhes                 |
|                                                                  | Publicidade e Propaganda - Posturas                             | Solicitar Detalhes                 |
|                                                                  | Pascaracterización de Invisel Pural nace Lithann (INCPA)        |                                    |
| IPTU – Isenção                                                   |                                                                 |                                    |
| Emissão do Comprovante de Rendime                                | 12 Lesaobro                                                     | solicitar Detailes                 |
| Infraestrutura Urbana e Serviços Públi > Revisão de Lançamento > | 🛱 Diretrizes Urbanísticas (Loteamento e Condomínio Imobiliário) | Solicitar Detalhes                 |
| Emissão de Guias IPTU 2024                                       | Comércio ambulante no espaço público - Posturas                 | Solicitar Detalhes                 |
|                                                                  | C Desmembramento                                                | Solicitar Detalhes                 |
| •                                                                | Regularização Fundiária                                         | Solicitar Detalhes                 |
| 2                                                                | Primeira 2 3 Última                                             | Foram encontrados (as) 39 Serviços |
| Total You                                                        |                                                                 |                                    |
|                                                                  |                                                                 |                                    |
|                                                                  |                                                                 |                                    |
|                                                                  |                                                                 |                                    |
|                                                                  |                                                                 |                                    |
|                                                                  |                                                                 |                                    |
| 4º Clique em solicitar, na opç                                   | ão desejada (REURB S OU REUR                                    | BE)                                |
|                                                                  |                                                                 |                                    |

| ← → C 😋 pousoalegre.atende.net/autoatendimento/servico | os/e-regularizacao-fundiaria/detalhar/1              | 図 ☆ 🕹 🖨 Anónima                                                                        |
|--------------------------------------------------------|------------------------------------------------------|----------------------------------------------------------------------------------------|
| Portal da Transparência Portal do Cidadão              |                                                      | A A- A+ 🎻 🏵 CADASTRE-SE LOGIN 🌖                                                        |
| MUNICÍPIO DE POUSO ALEG<br>autoatendimento             | GRE                                                  | O que você precisa? (CTRL-SHIFT+F) Q                                                   |
| france Cidadão Contabilidade Empresa                   | Fornecedores Imobiliária Servidor Público Vigilância |                                                                                        |
| SERVIÇOS DESTAQUE                                      | ♠ > Serviços > Regularização Fundiária               |                                                                                        |
| Computer de Livitaçãos                                 | ☆ Regularização Fundiária 🗳                          |                                                                                        |
| Consulta de Processo Digital                           | Requerimentos e informações                          |                                                                                        |
| Recadastramento                                        | REURB - 5<br>DEFURB - F                              |                                                                                        |
| Contagem de tempo - Férias Prêmio                      |                                                      |                                                                                        |
| ITBI-RURAL                                             | Prosseguir                                           |                                                                                        |
| ITBI-LIRBANO                                           |                                                      |                                                                                        |
| IPTU - Isenção >                                       | Voltar                                               |                                                                                        |
| Transporte de pacientes                                | Acesso Rápido                                        |                                                                                        |
| Infraestrutura Urbana e Serviços Públi.                | Processos em Tramitação                              | TRANSPORTE DE PACIENTES                                                                |
| Emissão de Guias IPTU 2024                             | Consulte seus protocolos                             | Serviços ambulatoriais dentro do Município<br>Clique aqui para preencher o formulário! |
| 2                                                      |                                                      |                                                                                        |
| Practicle - Server                                     | -                                                    |                                                                                        |

Página 2 de 6

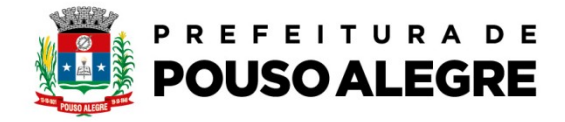

5º Você será direcionado para a Carta de Serviços /Obs: Baixe os respectivos formulários e preencha:

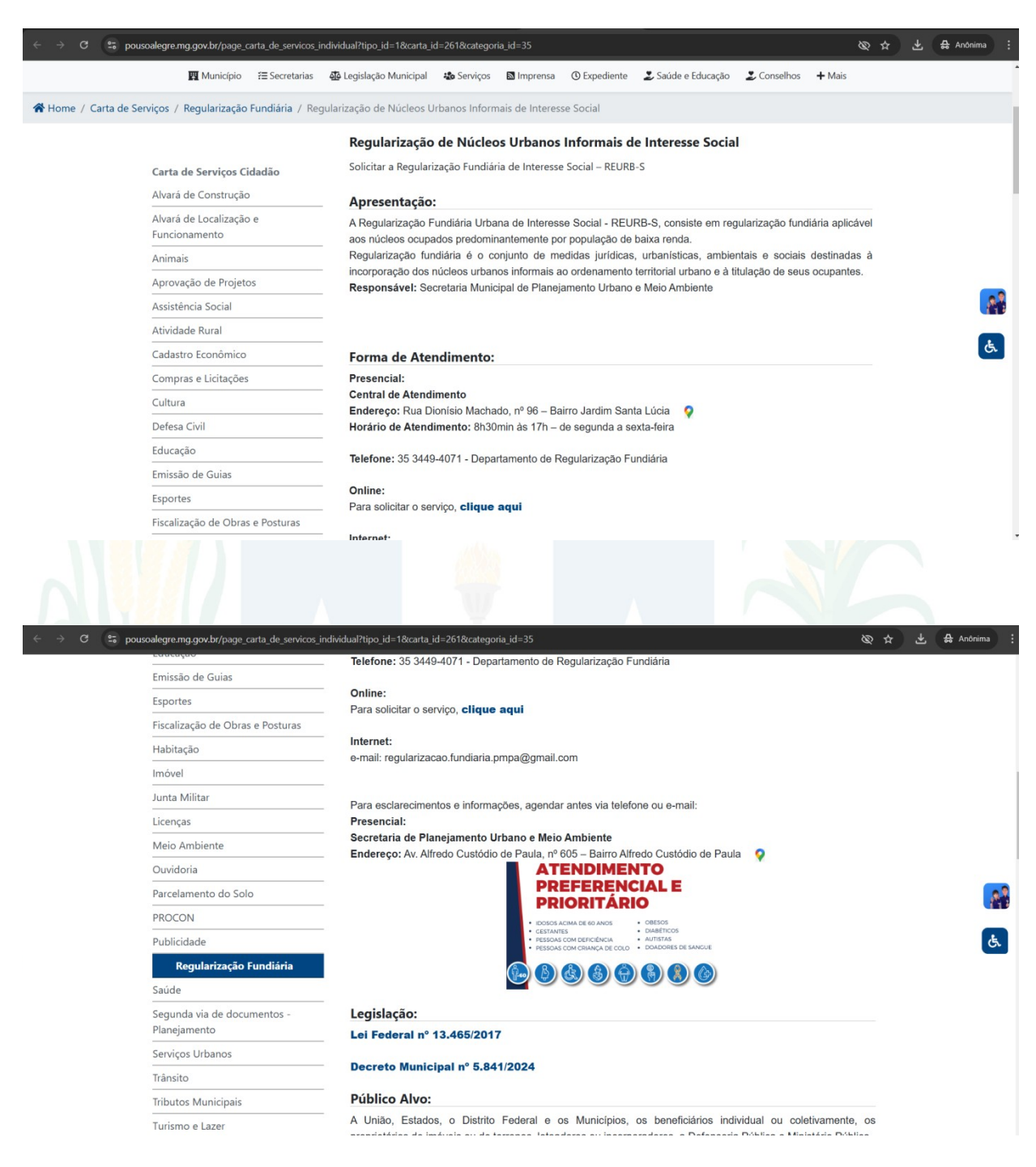

Aqui: Baixe os respectivos formulários e preencha:

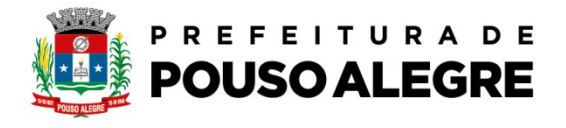

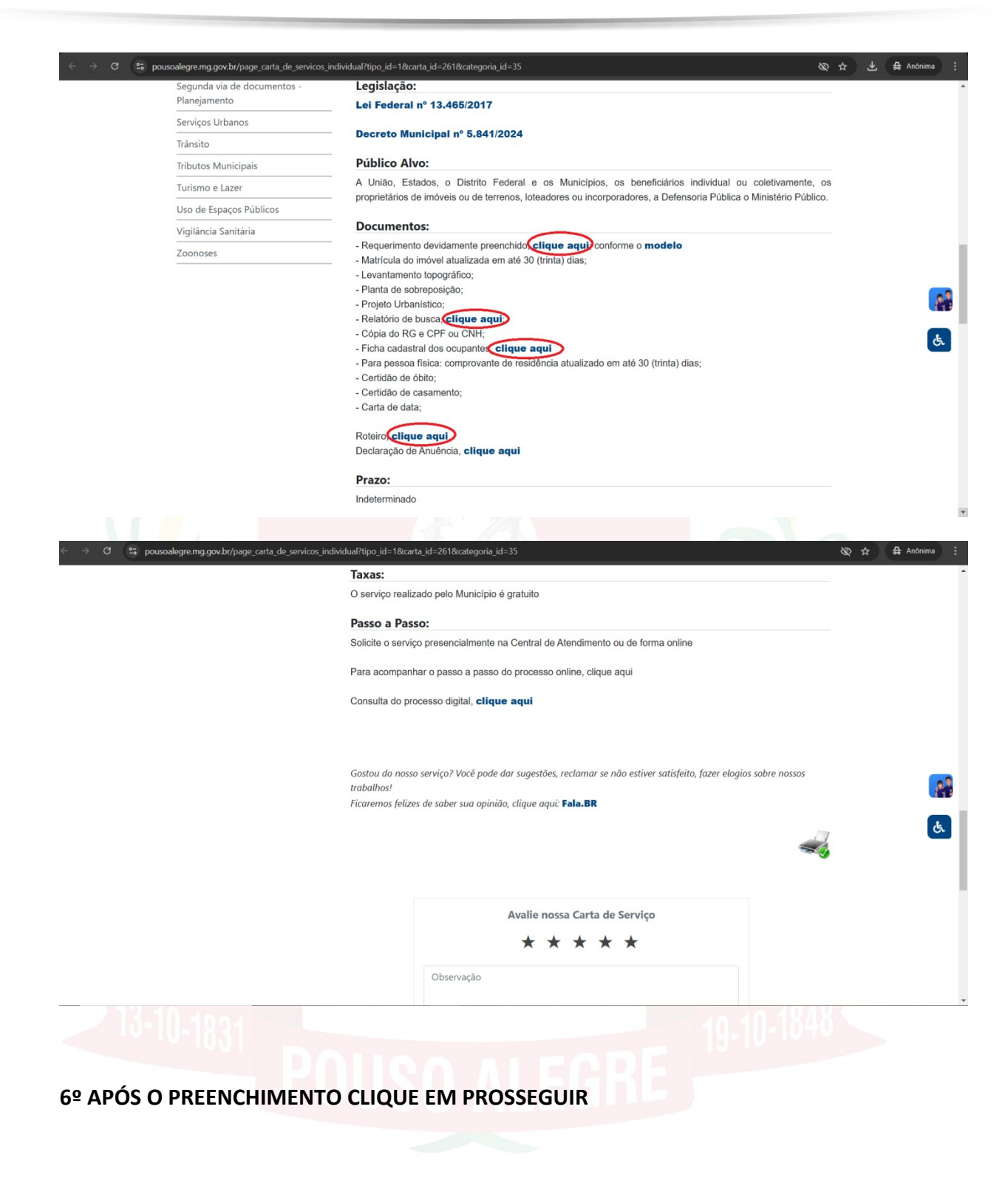

Página 4 de 6

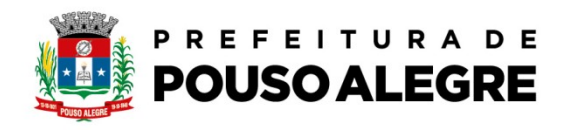

| ← → ♂ C pousoalegre.atende.net/autoatendimento/servicos/                                                                                                    | e-regularizacao-fundiaria/detalhar/1                  | Ø                                                                                                    | 🚓 🚓 Anônima 🗄 |
|----------------------------------------------------------------------------------------------------|-------------------------------------------------------|----------------------------------------------------------------------------------------------------|---------------|
| Portal da Transparência Portal do Cidadão                                                                                                    | А                                                     | A- A+ 🎒 😚 CADASTRE-SE LOGIN                                                                                    | •]            |
| MUNICÍPIO DE POUSO ALEGR<br>autoatendimento                                                                                                    | E                                                     | O que você precisa? (CTRL+SHIFT+F)                                                                             |               |
| r Cidadão Contabilidade Empresa Fo                                                                                                    | ornecedores Imobiliária Servidor Público Vigilância   |                                                                                                    |               |
| SERVIÇOS DESTAQUE                                                                                                    | ♠ > Serviços > Regularização Fundiária                |                                                                                                    |               |
|                                                                                                    | 🌣 Regularização Fundiária 🖒                           |                                                                                                    |               |
| Consulta de l'extragées ><br>Consulta de Processo Digital ><br>Recadastramento 6<br>Consulta e Automiticidade da Certifidio -<br>Consulta e Automiticidade da Certifidio -<br>Enviar Proposta de Lictações 6<br>TTB-RLRAU. ><br>TTB-LRBANO > | Requerimentos e informações<br>REURB - 5<br>REURB - E |                                                                                                    |               |
| ITBLCARIA DE DATA     >       PTU - bergão     >       Transporte de pacientes     >       Emissão do Comprisoante de Rendime. <ul> <li> </li> </ul>                                                                                         | Votur<br>Acesso Rápido                                |                                                                                                    | -             |
| refrestrutura Urbana e Sanniços Pidoi                                                                                                    | Processos em Tramitação<br>Consulte seus protocolos   | RANSPORTE DE PACIENTES<br>erviços ambulatoriais dentro do Município<br>líque aqui para preencher o formulário! |               |
| Andrew                                                                                                    | Transnorte de nacientes (TED)                         |                                                                                                    | 5             |

7º Você será direcionado para abertura do protocolo basta preencher. Ao final, clicar em confirmar, será emitido um número de protocolo ao qual o interessado deverá acompanhar seu andamento.

| Portal da Transparência Portal do Cidadão                                                                                                    |                                             |                                                                                                    |                                                                                                    | A A- A+ 🎒 🛞 CADASTRE                                                                              | E-SE LOGIN |
|----------------------------------------------------------------------------------------------------|---------------------------------------------|----------------------------------------------------------------------------------------------------|----------------------------------------------------------------------------------------------------|---------------------------------------------------------------------------------------------------|------------|
| A Cidadão Contabilidade Empresa                                                                                                    | Fornecedores Imobiliária                    | Servidor Público Vigila                                                                                                    | ância                                                                                                    |                                                                                                   |            |
| SERVIÇOS DESTAQUE                                                                                                    | ♠ > Serviços > Res                          | gularização Fundiária                                                                                                    |                                                                                                    |                                                                                                   |            |
|                                                                                                    | 🕸 Regularizaçã                              | io Fundiária 🗳                                                                                                    |                                                                                                    |                                                                                                   |            |
| Consulta de Processo Digital                                                                                                    | • Campos Obrigatóri<br>Descreva abaixo a su | ios<br>a solicitação:                                                                                                    |                                                                                                    |                                                                                                   |            |
| Recadastramento                                                                                                    | Nome do Solicitante *                       |                                                                                                    |                                                                                                    |                                                                                                   |            |
| Contagem de tempo - Férias Prêmio                                                                                                    | Email *                                     |                                                                                                    |                                                                                                    |                                                                                                   |            |
| Enviar Proposta de Licitações                                                                                                    | Contato *                                   | ()                                                                                                    |                                                                                                    |                                                                                                   |            |
| ITBI-RURAL >                                                                                                    | CPF/CNPJ *                                  |                                                                                                    |                                                                                                    |                                                                                                   |            |
| ITBI-URBANO                                                                                                    | Endereço *                                  |                                                                                                    |                                                                                                    |                                                                                                   |            |
|                                                                                                    | N° *                                        |                                                                                                    | Bairro *                                                                                                    |                                                                                                   |            |
| Transporte de pacientes                                                                                                    | UF *                                        | Selecion 🗸                                                                                                    | Cidade * Selecione                                                                                                    |                                                                                                   | ~          |
| Emissão da Comprovante de Rendime. A finitaciar du fasaria e Serviços Públi. A finitaciar du fasaria e Serviços Públi. A finitaciar de Lançamento A finitaciar de Casias PPTU 2024 A finitaciar de Casias PPTU 2024 A finitaciar de Cas | Orientações                                 | Requerimento Disponível em<br>https://www.pousoalegre.mg<br>a%20Urbana/Anexo%2004%,<br>Ficha de Cadastro de Ocupan<br>https://www.pousoalegre.mg<br>a%20Urbana/Anexo%2003% | sov br/imagens/file/requerimentos/Requerimen<br>20-Xi20Requerimento%20Reurb.pdf<br>20-Xi20Reduerimento%20Reurb.pdf<br>20-Xi20Ficha%20de%20Cadastro%20dos%20Oc | ntos%20de%20Regulariza%C3%A7%C3%A3o%20f<br>ntos%20de%20Regulariza%C3%A7%C3%A3o%20f<br>upantes.pdf | Fundiari   |
| 6                                                                                                    | Descrição da Solicitação *                  |                                                                                                    |                                                                                                    |                                                                                                   |            |

Página 5 de 6

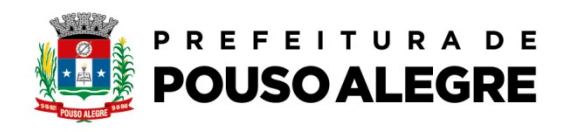

|                                                                                                    | gularizacao-fundiaria/detalhar/1                                                                                                    | 🕲 🕁 🛱 Anônima 🗄                                              |
|----------------------------------------------------------------------------------------------------|----------------------------------------------------------------------------------------------------|--------------------------------------------------------------|
| Portal da Transparência Portal do Cidadão                                                                                                    | gan and a summer a summer of a                                                                                                    | A A- A+ 🔬 🛞 CADASTRE-SE LOGIN                                |
| Emissão de Guias IPTU 2024                                                                                                    | a%20Urbanar Anexo%20Us%20-%20HCna%200e%20La0a5tro%2000                                                                                                    | s%.zuucupantes par                                           |
|                                                                                                    | Descrição da Solicitação *                                                                                                    | <i>k</i>                                                     |
|                                                                                                    |                                                                                                    |                                                              |
|                                                                                                    |                                                                                                    |                                                              |
|                                                                                                    |                                                                                                    | k                                                            |
|                                                                                                    | Anexos<br>Documentos Obrigatórios                                                                                                    |                                                              |
|                                                                                                    | 4 🤒 Requerimento                                                                                                    | Buscar                                                       |
|                                                                                                    | 399 🧠 Matricula do imóvel atualizada em até 30 dias                                                                                                    | Buscar                                                       |
|                                                                                                    | 241 💊 Levantamento topográfico 🕕                                                                                                    | Buscar                                                       |
|                                                                                                    | 376 🕓 Planta de Sobreposição 🕕                                                                                                    | Buscar                                                       |
|                                                                                                    | 377 September 2017 September 2017 Se | Buscar                                                       |
|                                                                                                    | 378 💊 Relatório de Busca                                                                                                    | Buscar                                                       |
|                                                                                                    | 87 Copia do RG ou CNH e CPF                                                                                                    | Buscar                                                       |
|                                                                                                    | 40 Comprovante de residencia atualizado - PF (máximo 30                                                                                                    | Buscar                                                       |
|                                                                                                    | Dea mentor Declarate                                                                                                    |                                                              |
| A                                                                                                    | 375 Lista de beneficiários                                                                                                    | Buscar                                                       |
| •                                                                                                    | 227 CERTIDÃO DE ÓBITO                                                                                                    | Buscar                                                       |
|                                                                                                    | 374 🦠 Certidão de casamento.                                                                                                    | Buscar                                                       |
| Prantile "Serve                                                                                                    | 229 😽 Carta de Data 🕕                                                                                                    | Buscar                                                       |
|                                                                                                    |                                                                                                    |                                                              |
| ← → C S pousoalegre.atende.net/autoatendimento/servicos/e-m                                                                                                    | gularizacao-fundiaria/detalhar/1                                                                                                    | ⓒ ☆ 융 Andnima :                                              |
| Portal da Transparência Portal do Cidadão                                                                                                    | Den menter Abientáciae                                                                                                    | A A- A+ 🎓 🟵 CADASTRE-SE LOGIN 🌒                              |
|                                                                                                    | 4 Requerimento                                                                                                    | Buscar                                                       |
|                                                                                                    | 399 S Matricula do imóvel atualizada em até 30 dias                                                                                                    | Buscar                                                       |
|                                                                                                    | 241 S Levantamento topográfico 0                                                                                                    | Buscar                                                       |
|                                                                                                    | 376 S Planta de Sobreposição 🕕                                                                                                    | Buscar                                                       |
|                                                                                                    | 377 🦠 Projeto Urbanístico                                                                                                    | Buscar                                                       |
|                                                                                                    | 378 🕓 Relatório de Busca 🕕                                                                                                    | Buscar                                                       |
|                                                                                                    | 87 S Copia do RG ou CNH e CPF                                                                                                    | Buscar                                                       |
|                                                                                                    | 379 🦠 Ficha cadastral dos Ocupantes                                                                                                    | Buscar                                                       |
|                                                                                                    | 40 Comprovante de residencia atualizado – PF (máximo 30                                                                                                    | Buscar                                                       |
|                                                                                                    | Documentos Oncionais                                                                                                    |                                                              |
|                                                                                                    |                                                                                                    |                                                              |
|                                                                                                    | 375 Lista de beneficiários                                                                                                    | Blucar                                                       |
|                                                                                                    | 375     Lista de beneficianos       227     CERTINÃO DE ÓBITO                                                                                                    | Buccar<br>Buccar<br>Buccar                                   |
|                                                                                                    | 375     Lista de beneficiános     0       227     CERTINÃO DE ÓBITO     0       374     Certidado de casamento     0       378     Sertidado Pres.     0                                                                                                    | Buscar<br>Buscar<br>Buscar<br>Buscar                         |
|                                                                                                    | 375     Lista de beneficiános     0       227     Gerriola De Gibrio     0       374     Certidão de casamento     0       229     Carta de Data     0       Outros Documentos     0                                                                                                    | Bucar<br>Bucar<br>Bucar<br>Bucar                             |
|                                                                                                    | 375     Lista depereficiános       227     CERTIDÃO DE ÓBITO       374     Certidão de casamento       229     Carta de Data       Outros Documentos       Seleção Múltipla                                                                                                    | Bacar<br>Baccar<br>Baccar<br>Baccar                          |
| ۵.                                                                                                    |                                                                                                    | Bacar<br>Bacar<br>Bacar<br>Bacar                             |
| 6                                                                                                    | 375     Lista de berreficianos       277     CERTIDÃO DE ÓBITO       374     Certidão de casamento.       229     Carta de Data       Outros Documentos       Seleção Múltipla       Outros Documentos       Outros Documentos       Outros Documentos       Outros Documentos       Outros Documentos       Outros Documentos                                                                                                    | Bocar<br>Bocar<br>Bocar<br>Bocar<br>Bocar                    |
| <b>⊕</b>                                                                                                    | 375     Lista de bereficianos       277     CERTIDÃO DE ÓBITO       374     Certidão de casamento       229     Carta de Data       Outros Documentos       Seleção Múltipla       Outros Documentos       Outros Documentos       Outros Documentos                                                                                                    | Bocar<br>Bocar<br>Bocar<br>Bocar<br>Bocar                    |
| ee<br>Ee<br>Eurona var                                                                                                    | 375     Lista dependicianos       277     CERTIDÃO DE ÓBITO       374     Certidão de casamento       273     Carta de Data       Outros Documentos       Seleção Mútipla       Objeta aquí para consultar                                                                                                    | Bocar<br>Bocar<br>Bocar<br>Bocar<br>Bocar                    |
| ♦ 13-10 1004                                                                                                    | 375     Lista de beneficiános       277     CERTIDÃO DE ÓBITO       374     Certidão de casamento.       229     Carta de Data       Outros Documentos       Seleção Mitpla       Digite aquí para consultar                                                                                                    | Bocar<br>Bocar<br>Bocar<br>Bocar<br>Boccar                   |
| ● ■ ■ </td <td>375     Lista de beneficiános       227     CERTIDÃO DEC 6000       374     Certida de Casamento       229     Carta de Data       Outros Documentos       Seleção Múltipla       Digite aqui para consultar</td> <td>Bacar<br/>Bacar<br/>Bacar<br/>Baccar<br/>Baccar<br/>Baccar</td>                                                                                                    | 375     Lista de beneficiános       227     CERTIDÃO DEC 6000       374     Certida de Casamento       229     Carta de Data       Outros Documentos       Seleção Múltipla       Digite aqui para consultar                                                                                                    | Bacar<br>Bacar<br>Bacar<br>Baccar<br>Baccar<br>Baccar        |
| <ul> <li>●</li> <li>●</li> <li>■</li> <li>■</li></ul> |                                                                                                    | Васи<br>Васи<br>Васи<br>Васи<br>Васи<br>Васи<br>Васи<br>Васи |
| ●<br>⊇<br>13-10-1831<br>PO                                                                                                    | Lista de peretrános     O     Ser DAD DE GBITO     O     Ser DAD DE GBITO     O     Ser Lista de beneficiános     O     Ser Lista de Data     O     Cortos Documentos     Seleção Múltipla     O     Digite aqui para consultar      Orders Documentos     Lista de Data     O                                                                                                    | Васи<br>Васи<br>Васи<br>Васи<br>Васи<br>Васи<br>19-10-1848   |
| €<br>13-10-1831<br>PO                                                                                                    | 375     Lista de bereficiános       375     Lista de bereficiános       227     Gertoldo De Gerto       374     Gertoldo De Gerto       374     Gertoldo De Gerto       374     Gertoldo De Gerto       375     Lista de Data       Outros Documentos     Seleção Mútigia       Seleção Mútigia     Orgete aquí para consultar         Costernor     Linoar                                                                                                    | Васи<br>Васи<br>Васи<br>Васи<br>Васи<br>Васи<br>Васи<br>Васи |

Página 6 de 6